# Submissão de artigo no ScholarOne da revista SOPERJ

Acesse o link https://mc04.manuscriptcentral.com/revistasoperj e siga os passos abaixo:

Para efetuar login, digite o seu ID de usuário e senha nos campos abaixo e clique em Log in. Se você não tiver certeza se tem ou não uma conta ou tiver esquecido sua senha, digite seu endereço de e-mail na seção Reset Password abaixo. Se você não tem uma conta, clique no link "Create An Account" para se cadastrar.

| Revista de Pediatria SOPERJ                                           |                                                                                                    |
|-----------------------------------------------------------------------|----------------------------------------------------------------------------------------------------|
| Log In Reset Password Create An Account                               |                                                                                                    |
| Log In<br>User ID<br>maxfaria@yahoo.com<br>Password<br>Reset Password | Welcome to the submission site for<br>Revista de Pediatria SOPERJ<br>To begin, log in with your user ID and password.<br>If you are unsure about whether or not you have an account, or have<br>forgotten your password, go to the Reset Password screen. |

Após o Log in aparecerá a tela abaixo. Clicar no ícone "Author".

| Revista de P                                                              | ediatria SOPERJ             |
|---------------------------------------------------------------------------|-----------------------------|
| # Home Author                                                             | ⊃ Review 🛛 🕑 Manage 🔻       |
| Help<br>• User Tutorials ♂<br>• Journal Home ♂<br>• Help / Site Support ♂ | Revista de Pediatria SOPERJ |
| SCHOLARONE <sup>™</sup>                                                   |                             |

Clique em "Start New Submission" e em "Begin Submission" para submeter um novo artigo.

| Revista de P            | edia   | tria SOPE | ERJ   |                                             |                 |        |
|-------------------------|--------|-----------|-------|---------------------------------------------|-----------------|--------|
| 🛪 Home 🕜 Author         | 🔉 Revi | ew 🗹 Mana | ge 🔻  |                                             |                 |        |
| Author Dashboard        |        |           |       |                                             |                 |        |
| Author Dashboard        | >      | Unsubi    | mitte | ed and Manuso                               | cripts in Draft |        |
| Manuscripts in Draft    |        | CONTINUE  | ID    | TITLE                                       | CREATED         | DELETE |
| 2 Submitted Manuscripts | >      | Continue  | draft | Titulo completo artigo 3<br>View Submission | 24-Jan-2017     | Delete |
| Start New Submission    | >      |           |       |                                             |                 |        |
| Legacy Instructions     | >      |           |       |                                             |                 |        |
|                         |        |           |       |                                             |                 |        |
| 5 Most Recent E-mails   | >      |           |       |                                             |                 |        |

## Passos para Submissão

Todos os passos para submissão devem seguir as normas da revista, disponíveis em: <u>http://revistadepediatriasoperj.org.br/conteudo.asp?cont=1</u>

# Passo 1: Type, Title e Abstract (Tipo, Título e Resumo).

Selecione o tipo do seu manuscrito. Coloque o título, o título resumido (running head) e o resumo nos espaços indicados abaixo. Os títulos deverão ser em língua portuguesa e em língua inglesa, consultando as "Normas da publicação" no site da Revista SOPERJ.

| * Type: @ Edit |                                     |
|----------------|-------------------------------------|
| CHOICE         | ТҮРЕ                                |
| 0              | Original Article                    |
| 0              | Review                              |
| $\bigcirc$     | Case Report                         |
| $\bigcirc$     | Case study                          |
| $\bigcirc$     | Abstract of dissertation and thesis |
| 0              | Letter to the Editor                |
| $\bigcirc$     | Brief communication                 |
| 0              | Thematic Review                     |
| 0              | Systematic Review                   |
|                |                                     |

| * Title @ Edit               |                                          |
|------------------------------|------------------------------------------|
| Preview Ω Special Characters | 4 OUT OF 25 WORDS                        |
| Titulo completo artigo 3     | 4 001 0F 25 WORDS                        |
| * Running Head @ Edit        | ~~~~~~~~~~~~~~~~~~~~~~~~~~~~~~~~~~~~~~~  |
| Preview Ω Special Characters | 21 OUT OF 50 CHARACTERS                  |
| Titulo breve artigo 3        |                                          |
|                              |                                          |
| Abstract @ Edit              |                                          |
| Write or Paste Abstract      |                                          |
| Preview Ω Special Characters | 4 OUT OF 250 WORDS                       |
| Teste de abstract            |                                          |
|                              | la la la la la la la la la la la la la l |

Clique no botão "Save and Continue" para salvar e avançar para a próxima etapa.

## Passo 2: Attributes (Descritores).

Digite o descritor no campo e clique em + Add

Incluir 3 a 6 descritores. Para selecioná-los, consultar a lista de Descritores em Ciências da Saúde (DeCS), disponível na internet no site: http://decs.bvs.br.

Atenção: os descritores incluídos nesse passo devem ser os mesmos do resumo no manuscrito.

| Manuscript Submission                                       |   | Step 2: Attributes                                                                         |                      |
|-------------------------------------------------------------|---|--------------------------------------------------------------------------------------------|----------------------|
| <ul> <li>Step 1: Type, Title, &amp;<br/>Abstract</li> </ul> | > | You may enter your manuscript keywords by typing them directly into the fields below and t | then clicking "Add". |
| Step 2: Attributes                                          | > | - Required Fields                                                                          |                      |
| <ul> <li>Step 3: Authors &amp;<br/>Institutions</li> </ul>  | > | Keywords @ Edit                                                                            |                      |
| <ul> <li>Step 4: Details &amp;<br/>Comments</li> </ul>      | > | Ω Special Characters                                                                       |                      |
| <ul> <li>Step 5: File Upload</li> </ul>                     | > | + Add                                                                                      |                      |
| Step 6: Review & Submit                                     | > |                                                                                            | MAXIMUM 6            |
|                                                             |   | KEYWORDS                                                                                   |                      |
|                                                             |   | test                                                                                       | × Remove             |
|                                                             |   | artigo                                                                                     | × Remove             |
|                                                             |   | paper                                                                                      | × Remove             |
|                                                             |   |                                                                                            |                      |
|                                                             |   |                                                                                            |                      |
|                                                             |   |                                                                                            |                      |
|                                                             |   | Previous Step                                                                              | Save & Continue >    |

Clique no botão "Save and Continue" para salvar e avançar para a próxima etapa.

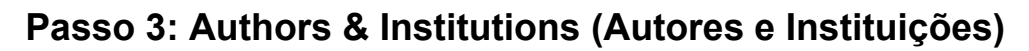

| Manuscript Submission                                       | Step 3: Authors & Institut                                                                                                    | ions                                                                                                  |
|-------------------------------------------------------------|----------------------------------------------------------------------------------------------------|----------------------------------------------------------------------------------------------------|
| <ul> <li>Step 1: Type, Title, &amp;<br/>Abstract</li> </ul> | Enter your co-authors' information by searching on each of the account, their information can be easily imported to your submit | ir email addresses below. If they have an existing ission. If necessary, you may add a co-author as a |
| <ul> <li>Step 2: Attributes</li> </ul>                      | > new user in our system by clicking "Create New Author".                                                                       |                                                                                                    |
| <ul> <li>Step 3: Authors &amp;<br/>Institutions</li> </ul>  | * = Required Fields                                                                                                    |                                                                                                    |
| <ul> <li>Step 4: Details &amp;<br/>Comments</li> </ul>      | > Authors                                                                                                    |                                                                                                    |
| <ul> <li>Step 5: File Upload</li> </ul>                     | * Selected Authors @ Edit                                                                                                    |                                                                                                    |
| Step 6: Review & Submit                                     | >                                                                                                    |                                                                                                    |
|                                                             | ORDER ACTIONS AUTHOR                                                                                                    | INSTITUTION                                                                                           |
|                                                             | 1 + Select + Faria, Max                                                                                                    | 1. Universidade Federal do                                                                            |
|                                                             | Drag maxfaria@yahoo.com                                                                                                    | Estado do Rio de Janeiro<br>Rio de Janeiro, RJ, BR                                                    |
|                                                             |                                                                                                    |                                                                                                    |
|                                                             | Add Author                                                                                                    |                                                                                                    |
|                                                             | Find using Author's email address                                                                                               |                                                                                                    |
|                                                             | AuthorsEmail@example.com                                                                                                    | earch                                                                                                 |

Clique no botão "**Save and Continue**" para salvar e avançar para a próxima etapa. Caso necessário, você poderá adicionar um coautor como um novo usuário clicando em "**Create new co-author**" após digitar o e-mail do usuário e este não estiver no sistema.

| Authors                                                      |                                    |                   |
|--------------------------------------------------------------|------------------------------------|-------------------|
| * Selected Authors @ Edit                                    |                                    |                   |
| ORDER ACTIONS AUTHOR                                         | INSTITUTION                        |                   |
| Add Author                                                   |                                    |                   |
| A No co-author found. Please search again using another e-ma | address or create a new co-author. |                   |
| Find using Author's email address                            |                                    |                   |
| textoecontexto@gmail.com                                     | Q Search                           |                   |
| < Previous Step                                              | Save                               | Save & Continue > |

Acima o sistema não identifica o e-mail do Co-autor, então solicita ao autor que crie o novo usuário.

| Create New Au            | Jthor @ Edit            | ×                           |
|--------------------------|-------------------------|-----------------------------|
|                          |                         | $\Omega$ Special Characters |
| * Prefix:                | Dr.                     | \$                          |
| * First (Given)<br>Name: |                         |                             |
| Middle Name:             |                         |                             |
| * Last (Family)<br>Name: |                         |                             |
| * E-Mail:                | pedrofaria@uniriotec.br |                             |
| Institution 1            |                         |                             |
| Quick Fill - 2 Ed        | lit                     |                             |

Acima o autor cadastra o(s) co-autor(es).

| Create New          | Author @ Edit              | ×   |
|---------------------|----------------------------|-----|
| Institution:        |                            | 1   |
| Department:         |                            |     |
| * Country:          | None Selected              |     |
| State/Province:     |                            |     |
| * City:             |                            | 1   |
| Phone Number:       |                            | 1   |
| Add Another Institu | tion (Optional. 4 Maximum) | - 1 |
| < Close             | + Add Created Author >     |     |

#### Passo 4: Details & comments (Detalhes e comentários)

No campo **Funding** responda se o artigo é baseado em pesquisa que foi financiada, total ou parcialmente, por uma fonte externa. Os autores devem informar o apoio financeiro e outras conexões financeiras. Clique em "Add Funder". Informe o nome do financiador e o número do processo.

| Funding e       | Edit                    |                      |  |
|-----------------|-------------------------|----------------------|--|
| * Is there fund | ling to report for this | submission?          |  |
| Funders @ Ed    | t                       |                      |  |
| ACTIONS         | FUNDER                  | GRANT / AWARD NUMBER |  |
| No Funders En   | ntered                  |                      |  |
| Add Funder      |                         |                      |  |

| Grant / Award<br>Number<br>Remove | Name            |        |  |
|-----------------------------------|-----------------|--------|--|
| Remove                            | Grant / Award   |        |  |
| Add another grant/ award number   | Add another gra | Remove |  |

No campo "**Conflict of Interest**" responda se há ou não conflito de interesse na elaboração do manuscrito e, se houver, informar os autores envolvidos e de que ordem: pessoal, comercial, acadêmico, político e financeiro.

| " Do you have any conflict of inter- | est? |  |
|--------------------------------------|------|--|
| Yes                                  |      |  |
| No                                   |      |  |
| If so, please state:                 |      |  |
|                                      |      |  |
|                                      |      |  |
|                                      |      |  |
|                                      |      |  |
|                                      | h.   |  |
|                                      |      |  |

No campo "**Confirm the following**", confirme se seu manuscrito foi submetido exclusivamente para a revista SOPERJ. Confirme se toda a pesquisa atende às diretrizes éticas, incluindo a adesão aos requisitos legais do país de origem do estudo. Confirme a cessão dos direitos do artigo para Revista SOPERJ.

| Co | Confirm the following:                                                                                                    |  |  |  |  |  |  |  |  |  |
|----|----------------------------------------------------------------------------------------------------|--|--|--|--|--|--|--|--|--|
|    | * Confirm that the manuscript has been submitted solely to this journal and is not published, in press, or submitted elsewhere  |  |  |  |  |  |  |  |  |  |
|    | Confirm that all the research meets the ethical guidelines, including adherence to the legal requirements of the study country. |  |  |  |  |  |  |  |  |  |
| *  | Aprovado pelo Comitê de Ética na data: Sob o número de CAAE:                                                                    |  |  |  |  |  |  |  |  |  |
|    | 2 Authorizes the journal Pediatrics of SOPERJ to become the owner of the manuscript's copyright.                                |  |  |  |  |  |  |  |  |  |

Clique no botão "Save and Continue" para salvar e avançar para a próxima etapa.

#### Passo 5: Files Upload (Transferência de arquivos)

Insira os arquivos requisitados. Insira os arquivos relacionados ao seu artigo. Esses arquivos não poderão ser em formato de PDF, dê preferência por usar arquivos em formatos editáveis como: DOC, DOCx e ODT. Caso haja imagens, figuras, tabelas ou outro material ilustrativo (caso haja), estes deverão ser carregados separadamente no sistema. Em nenhum arquivo inserido deverá constar a identificação dos autores do manuscrito. Se você está submetendo um manuscrito corrigido após check-list, por favor inclua somente os arquivos necessários, sem apagar as versões anteriores. Para ordenar os arquivos, selecione um número na caixa ao lado. Os tipos de arquivos requisitados são:

- 1. **Documento principal**: manuscrito completo atendendo às normas da revista para cada categoria. Não incluir nenhuma informação que possa identificar os autores.
- 2. Figuras, Gráficos e Tabelas: conforme as normas da revista;
- 3. Carta de submissão assinada pelos autores: Incluir carta assinada por todos autores de acordo com as normas da revista.

Além de selecionar os arquivos, é necessário clicar em "**Upload Selected File**" para enviá-los. O sistema promove o envio de cinco arquivos por vez, mas é possível anexar outros arquivos após o Upload.

| Manuscript Submission                                                        | >                                                             | ORDER ACTIONS                                 | FILE                                         | * FILE<br>DESIGNATION  | UPLOAD<br>DATE  | UPLOADED<br>BY |
|------------------------------------------------------------------------------|---------------------------------------------------------------|-----------------------------------------------|----------------------------------------------|------------------------|-----------------|----------------|
| Abstract <ul> <li>Step 2: Attributes</li> </ul>                              | Stop 1: Type, rate, d       Jbstract       Step 2: Attributes | 1 \$ Select: \$                               | scientific writing 12June05-<br>v2.doc 23 KB | Documento<br>principal | 24-Jan-<br>2017 | Max Faria      |
| <ul> <li>Step 3: Authors &amp;<br/>Institutions</li> </ul>                   | >                                                             | C Update Order View HTML proof View PDF proof |                                              |                        |                 |                |
| <ul> <li>Step 4: Details &amp;<br/>Comments</li> </ul>                       | >                                                             | File Upload @ Edit                            | Choose File Designation                      |                        |                 |                |
| <ul> <li>Step 5: File Upload</li> <li>Step 6: Review &amp; Submit</li> </ul> | >                                                             | SELECTION                                     | Documento principal<br>Imagem                |                        |                 |                |
|                                                                              |                                                               | 𝗞 Select File 1                               | ✓ Carta de submissão ass<br>Agreement Form   | inada pelo autores     |                 | ÷              |
|                                                                              |                                                               | 𝓎 Select File 2                               | Choose File Designation                      | ۱                      |                 | \$             |
|                                                                              |                                                               | 𝔍 Select File 3                               | Choose File Designation                      | ı                      |                 | \$             |

Clique no botão "Save and Continue" para salvar e avançar para a próxima etapa.

#### Passo 6: Review & Submit (Revisão e Submissão):

Revise atentamente todos os passos e informações e, caso necessário, é possível voltar a um passo e corrigir. No final da página, é necessário clicar em "**View PDF proof**". Abrirá uma nova janela, cheque o arquivo que foi anexado ao sistema e confirme. Somente depois do cumprimento desses passos ficará disponível o botão laranja de **Submit**.

Ao final você receberá um e-mail de confirmação de envio e o número de protocolo.